## Blackboard

## Microphone Auto-Mute on Windows 10 Computers

Date Published: Jun 27,2017 Category: Planned\_First\_Fix\_Release:Collaborate; Product:Web\_Conferencing; Version:Web\_Conferencing Article No.: 000053343

**Product:** Collaborate - Web Conferencing **Document Type:** User Documentation **Document Summary:** 

## Auto-Mute for Microphones on Windows 10 Machines

Customers will see that their microphone was muted, but they did not mute it themselves, when trying to use it in their session. There is a setting on Windows 10 that makes this automatically happen. The instructions below will provide you with the necessary steps to resolve this issue.

**Information: Method 1**. Modify microphone's settings

-Right-click the speaker icon placed on the Taskbar (near Date/Time).

-Select Recording Devices. You will see a window like below come up.

| Sound         | I                           |                                        |                  |           | ×                  |
|---------------|-----------------------------|----------------------------------------|------------------|-----------|--------------------|
| Playback      | Recording                   | Sounds                                 | Communications   | I         |                    |
| Select a      | recording o                 | levice bel                             | ow to modify its | settings: |                    |
|               | Microp<br>Realte<br>Not pl  | o <b>hone</b><br>k High De<br>ugged in | efinition Audio  |           |                    |
|               | Line In<br>Realte<br>Not pl | k High Do<br>ugged in                  | efinition Audio  |           |                    |
|               |                             |                                        |                  |           |                    |
|               |                             |                                        |                  |           |                    |
|               |                             |                                        |                  |           |                    |
| <u>C</u> onfi | gure                        |                                        | <u>S</u> et Det  | fault 💌   | <u>P</u> roperties |
|               |                             |                                        | ОК               | Cancel    | Apply              |

-When the Sound control window opens, select Communications tab.

| layback  | Recording                               | Sounds                          | Communication                         | S                             |                        |
|----------|-----------------------------------------|---------------------------------|---------------------------------------|-------------------------------|------------------------|
| <i>©</i> | Windows ca<br>sounds whe<br>telephone c | an autom<br>en you ar<br>calls. | atically adjust tl<br>e using your PC | ne volume of<br>to place or i | f different<br>receive |
| When V   | Vindows de                              | tects com                       | munications ac                        | tivity:                       |                        |
| OMu      | te all other :                          | sounds                          |                                       |                               |                        |
| Rec      | luce the vol                            | ume of ot                       | ther sounds by                        | 30%                           |                        |
| ORec     | luce the vol                            | ume of ot                       | ther sounds by                        | 50%                           |                        |
| ODo      | nothing                                 |                                 |                                       |                               |                        |
|          |                                         |                                 |                                       |                               |                        |
|          |                                         |                                 |                                       |                               |                        |
|          |                                         |                                 |                                       |                               |                        |
|          |                                         |                                 |                                       |                               |                        |
|          |                                         |                                 |                                       |                               |                        |
|          |                                         |                                 |                                       |                               |                        |
|          |                                         |                                 |                                       |                               |                        |

-When the question When Windows detects communication activity emerges, select Do nothing.

| Playback F<br>So<br>te<br>When Win<br>O Mute<br>O Redu | Recording<br>/indows ca<br>bunds whe<br>lephone c<br>ndows def<br>all other s<br>ce the volu | Sounds<br>an autom<br>en you are<br>calls.<br>tects com<br>sounds<br>ume of ot | Communication<br>atically adjust t<br>e using your PC<br>munications ad | he volume o<br>to place or<br>tivity: | of different<br>receive |
|--------------------------------------------------------|----------------------------------------------------------------------------------------------|--------------------------------------------------------------------------------|-------------------------------------------------------------------------|---------------------------------------|-------------------------|
| When Wir<br>O Mute<br>O Redu                           | /indows ca<br>bunds whe<br>lephone c<br>ndows def<br>all other s<br>ce the volu              | an autom<br>en you ar<br>alls.<br>tects com<br>sounds<br>ume of ot             | atically adjust t<br>e using your PC<br>munications ac                  | he volume o<br>to place or<br>tivity: | of different<br>receive |
| When Win                                               | ndows det<br>all other s<br>ce the volu                                                      | tects com<br>sounds<br>ume of ot                                               | munications ac                                                          | tivity:                               |                         |
| O Mute                                                 | all other s                                                                                  | sounds<br>ume of ot                                                            | have a second a law                                                     |                                       |                         |
| O Redu                                                 | ce the volu                                                                                  | ume of ot                                                                      |                                                                         |                                       |                         |
| ORedu                                                  |                                                                                              |                                                                                | ner sounds by                                                           | 80%                                   |                         |
| OREGU                                                  | ce the volu                                                                                  | ume of ot                                                                      | her sounds by                                                           | 50%                                   |                         |
| • Do no                                                | othing                                                                                       |                                                                                |                                                                         |                                       |                         |
|                                                        |                                                                                              |                                                                                |                                                                         |                                       |                         |
|                                                        |                                                                                              |                                                                                |                                                                         |                                       |                         |
|                                                        |                                                                                              |                                                                                |                                                                         |                                       |                         |
|                                                        |                                                                                              |                                                                                |                                                                         |                                       |                         |
|                                                        |                                                                                              |                                                                                |                                                                         |                                       |                         |
|                                                        |                                                                                              |                                                                                |                                                                         |                                       |                         |
|                                                        |                                                                                              |                                                                                |                                                                         |                                       |                         |
|                                                        |                                                                                              |                                                                                | OK                                                                      | Cancel                                | Apply                   |

-Then click Apply. After that, check your microphone if it stopped muting itself. If the problem did not stop, please do the following: -Open Recording tab on the Sounds window again. -Right-click on the microphone and select Properties.

| Sound         | 1                           |                                       |                  |           | >                  |
|---------------|-----------------------------|---------------------------------------|------------------|-----------|--------------------|
| Playback      | Recording                   | Sounds                                | Communications   | S         |                    |
| Select a      | recording o                 | levice bel                            | ow to modify its | settings: |                    |
|               | Microp<br>Realte<br>Not pl  | o <b>hone</b><br>k High D<br>ugged in | efinition Audio  |           |                    |
|               | Line In<br>Realte<br>Not pl | k High D<br>ugged in                  | efinition Audio  |           |                    |
|               |                             |                                       |                  |           |                    |
|               |                             |                                       |                  |           |                    |
|               |                             |                                       |                  |           |                    |
|               |                             |                                       |                  |           |                    |
| <u>C</u> onfi | gure                        |                                       | <u>S</u> et De   | fault 🔽   | <u>P</u> roperties |
|               |                             | C                                     | ОК               | Cancel    | Apply              |

-Click Advanced tab on the new window.

-Unchecked the Allow applications to take exclusive control of this device option.

| General               | Listen                            | Levels                 | Advanced                                                             |        |
|-----------------------|-----------------------------------|------------------------|----------------------------------------------------------------------|--------|
| Defa<br>Sele<br>in st | ult Form<br>of the sa<br>hared mo | at<br>mple rat<br>ode. | e and bit depth to be used when run                                  | ning   |
| 1 cł                  | hannel, 1                         | 16 bit, 48             | 000 Hz (DVD Quality)                                                 | $\sim$ |
| Exclu                 | isive Mo                          | de                     |                                                                      |        |
|                       |                                   |                        |                                                                      |        |
| $\sim$                | vilow ap                          | plication              | s to take exclusive control of this devi                             | ce     |
|                       | Give exclu                        | plication<br>usive mo  | s to take exclusive control of this devi<br>de applications priority | ce     |
|                       | Give exclu                        | plication<br>usive mo  | s to take exclusive control of this devi<br>de applications priority | ce     |
|                       | Give exclu                        | plication<br>usive mo  | s to take exclusive control of this devi<br>de applications priority |        |
|                       | Sive exclu                        | plication<br>usive mo  | s to take exclusive control of this devi                             | ce     |
|                       | Sive exclu                        | plication<br>usive mo  | s to take exclusive control of this devi                             |        |
| ₩<br>Res              | Sive exclu                        | plication<br>usive mo  | s to take exclusive control of this devi                             |        |

-Click Apply to save the changes.

However, if you are still having issues with the microphone still not working in the session try the suggestions below.

Method 2. Change the format of the Microphone
-Right-click the speaker icon placed on the Taskbar (near date/time).
-Select Recording Devices and double click on the microphone that you are currently using.
-Open Advanced Tab and select any of the 16-bit options on the list.

| General               | Listen Levels Advanced                                                                |
|-----------------------|---------------------------------------------------------------------------------------|
| Defa<br>Sele<br>in st | ult Format<br>ct the sample rate and bit depth to be used when running<br>nared mode. |
| 1 cł                  | nannel, 16 bit, 48000 Hz (DVD Quality) 🔹                                              |
| Exclu                 | sive Mode                                                                             |
| <b>V</b> A            | llow applications to take exclusive control of this device                            |
|                       |                                                                                       |
|                       | aive exclusive mode applications priority                                             |
|                       | ave exclusive mode applications priority                                              |
|                       | aive exclusive mode applications priority                                             |
|                       | aive exclusive mode applications priority                                             |
|                       | aive exclusive mode applications priority                                             |
| Res                   | tore <u>D</u> efaults                                                                 |
| Res                   | tore Defaults                                                                         |

Method 3. Update device drivers -Press Win key and type Device Manager. -Open Device Manager. Expand Sound, video and game controllers and update all device drivers from that list.

| 📩 Device Manager                     | _ | ×    |
|--------------------------------------|---|------|
| <u>File Action View H</u> elp        |   |      |
|                                      |   |      |
| V 🗄 DESKTOP-3GL2GTF                  |   | <br> |
| > 🔟 Audio inputs and outputs         |   |      |
| > 💻 Computer                         |   |      |
| > 🔜 Disk drives                      |   |      |
| > 🔙 Display adapters                 |   |      |
| > 🔐 DVD/CD-ROM drives                |   |      |
| > 🐺 Human Interface Devices          |   |      |
| > 📷 IDE ATA/ATAPI controllers        |   |      |
| > 🔤 Keyboards                        |   |      |
| > 🕘 Mice and other pointing devices  |   |      |
| > 🤤 Monitors                         |   |      |
| > 🚽 Network adapters                 |   |      |
| > 🛱 Ports (COM & LPT)                |   |      |
| > 🚍 Print queues                     |   |      |
| >  Processors                        |   |      |
| > Software devices                   |   |      |
| Sound, video and game controllers    |   |      |
| AMD High Definition Audio Device     |   |      |
| 🖌 Logitech Wireless Headset          |   |      |
| Realtek High Definition Audio        |   |      |
| > 🍇 Storage controllers              |   |      |
| > 🔁 System devices                   |   |      |
| > 🏺 Universal Serial Bus controllers |   |      |
|                                      |   |      |
|                                      |   |      |
|                                      |   |      |

-For this purpose, right-click on the Device Driver, select Properties, and click Update Drivers.